Wills Eye Telemedicine: CDC Platform - User's Manual v. 1.0

| <u>1.</u> | ADMINISTRATIVE AREA:                                                       | 3  |
|-----------|----------------------------------------------------------------------------|----|
| 1.1.      | CLINIC ADMINISTRATION:                                                     | 3  |
| 1.2.      | GLOBAL ADMINISTRATION:                                                     | 3  |
| 1.3.      | REGION ADMINISTRATION:                                                     | 3  |
| 1.4.      | Setup                                                                      | 3  |
| <u>2.</u> | UPLOADING ACCOUNTS:                                                        | 4  |
| 2.1.      | UPLOADING IMAGES: DEFAULT PAGE                                             | 4  |
| 2.2.      | UPLOADING IMAGES: ADD NEW PATIENT                                          | 5  |
| 2.3.      | UPLOADING IMAGES: DESIGNATE READING TECHNICIAN AND PRINCIPAL INVESTIGATING |    |
| Рну       | (SICIAN (PIP)                                                              | 6  |
| 2.4.      | UPLOADING IMAGES: PATIENT IMAGES                                           | 6  |
| 2.5.      | UPLOADING IMAGES: PROCESS OVERVIEW                                         | 7  |
| 2.6.      | UPLOADING IMAGES: BROWSER UPLOAD                                           | 8  |
| 2.7.      | UPLOADING IMAGES: DRAG AND DROP                                            | 9  |
| 2.8.      | UPLOADING IMAGES: EDIT/REVIEW                                              | 9  |
| <u>3.</u> | READING ACCOUNTS                                                           | 10 |
| 3.1.      | READING TECHNICIAN: UNREAD PATIENTS                                        | 10 |
| 3.2.      | READING TECHNICIAN: READING FIELDS                                         | 11 |
| 3.3.      | READING TECHNICIAN: INTERPRETATION                                         | 12 |
| 3.4.      | READING TECHNICIAN: REPORT                                                 | 13 |
| 3.5.      | READING TECHNICIAN: READ PATIENTS                                          | 14 |
| 3.6.      | READING TECHNICIAN: READ PATIENTS DETAILS                                  | 14 |
| 3.7.      | READING ACCOUNT: PIP                                                       | 15 |
| <u>4.</u> | CDC TECHNICIAN: DATA MINING                                                | 16 |

# **1. Administrative Area:**

The most important section for managing every aspect of the CDC diagnostic platform is the Administrative Area.

The Administrative area is the control center of the entire platform, making this section the most important in terms of management and security. For this reason, Administrative accounts (and access) will be limited to IT specialists and high-level stakeholders.

In this module, Administrators can perform any of the following functions:

### 1.1.Clinic Administration:

• *Add/Browse Roles* - Roles are the definitions referring to each account (Reading Technician, Upload Technician, Printing Technician, etc). This section is technical in nature and it is where the developers enter the code defining each role. **This section should only by edited by technical developers**.

#### 1.2.Global Administration:

- *Add/Browse Regions* Regions are the geographical or organizational divisions under which clinics or reading centers can be organized.
- Add/Browse Users This is the area where individual user accounts can be added. Users will be associated to a specific region/reading center and will be assigned one or more roles

### 1.3.Region Administration:

• Add/Browse Clinics/Reading Centers – The actual name and contact information to the individual clinic or reading center in a particular Region

### 1.4.Setup

To set up a new Region or Reading Center and subsequent users, please provide the Account managers with the following information: *Region:* Name, Description

*Reading Center:* Name, Website, State, Zip Code, Main Phone, Main Address, City, Region (from above), Clinic setup (CDC, Diabetic, etc.), Clinic Design (upload logo, upload CSS file for new design).

*User:* Username, Email, First Name, Last Name, Account Setup (User Profile, User Role), Contact Information (Address, City, State, Zip, Country, Phone, Fax, Cell Phone, Mobile Carrier). Cell phone information is for SMS notifications.

# 2. Uploading Accounts:

The CDC diagnostic platform can manage different functions for Telemedicine. An important position in the ROP-Telemedicine workflow is the upload technician. Upload technicians are directly associated with individual Reading Centers and this acts as a filter in that each upload account can only view patients uploaded to their corresponding clinic.

# 2.1.Uploading Images: Default Page

Logging in with an Upload account will bring the user to the default page with the patient list, designated as either "Read" or "Unread". On this template (see Figure 1), the user can search for patients, view status, edit information on existing patients, or "Add" a new patient.

The most common activity on this screen, will be adding new patients for the Reading Technician to read.

| III Wills Eye Institute                                                                                                    |                                  |                                         | Email su   | upport Support typ | e 🗘 Welcome: Reading Tech | I Clinic: | WE2   My Prot | file   🖸 Log Off |
|----------------------------------------------------------------------------------------------------|----------------------------------|-----------------------------------------|------------|--------------------|---------------------------|-----------|---------------|------------------|
| ROP =<br>> Patient<br>> Browse<br>> Add<br>Patient Search =                                                                                                    | Browe<br>rowse<br>Reloa<br>how p | s patients<br>Patients<br>d<br>atients: |            |                    |                           |           |               |                  |
| I III III III III III III III III III                                                                                                    | IRN                              | Date Of Service                         | First Name | Last Name          | DOB (mm/dd/vvvv)          | Status    | PIP           | Actions          |
| Search 1                                                                                                    | 46                               | 03/09/2011                              | Jonathan   | Doe                | 05/02/1962                | UR        | Dr. Federman  |                  |
| S    M    T    W    H    F    S      2    3    4    5    6    7    8      9    10    11    12    13    14    15      16    17    18    19    20    21    22      23    24    25    26    27    28    29      30    31 |                                  |                                         |            |                    |                           |           |               |                  |

Figure 1. Default Upload template

# 2.2. Uploading Images: Add New Patient

On the left-hand menu, click on the "Add" link to go to the Patient demographic and medical information upload module (Figure 2).

Email support Support type 🛟 Welcome: Reading Tech | Clinic: WE2 | My Profile | O Log Off **III Wills Eye Institute** Browes patients x » Patient Browse Patients » Browse » Add Asterisk (\*) denotes a required field SAVE Cancel Demographic Information Patient Images First Name Status: < October 2011 >> Waiting for Patient Information. S M T W H F S Last Name \* 2 3 4 5 6 
 9
 10
 11
 12
 13
 14
 15

 16
 17
 18
 19
 20
 21
 22
DOB (mm/dd/yyyy) \* 23 24 25 26 27 28 29 ...... 30 31 Patient ID \* THIS IS THE MRN Tech ID \* INTERNAL Clinic WE2 \$ Clinic Code Gender\* Female 🗘 Race/Ethnicity White, non-Hispanic \$ -Medical Information Date of Service (mm/dd/yyyy) \* -Visual Acuity (Snellen) Left Eye Visual Acuity \* 20/10 \$ Right Eye Visual Acuity \*: 20/10 \$ Lens Status \* No known cataract OD No known cataract OS Cataract present OD Cataract present OS Cataract removed OD Cataract removed OS Wears Contact Lens \* Soft Lens Present OD Soft Lens Present OS Soft Lens Removed OD Soft Lens Removed OS Hard Lens Present OD Hard Lens Present OS Hard Lens Removed OD Hard Lens Removed OS Present Diagnosis \* 📃 Diabetes

Enter all required (in red) demographic and medical Information.

Figure 2. Add Patient

# 2.3.Uploading Images: Designate Reading Technician and Principal Investigating Physician (PIP)

After the demographic and medical information has been entered, a Reading Tech and PIP must be selected. Pay close attention to this part since the correct Reading Technician assignment is important.

To select the Reading Tech and PIP, use the pull-down menu (Figure 3).

| -Physician Information                          |  |
|-------------------------------------------------|--|
| Reading Technician                              |  |
| Smith, Bob \$<br>Reading Physician of<br>Record |  |
| Federman, Jay 🗘                                 |  |

Figure 3. Add Physician Information

### 2.4.Uploading Images: Patient Images

Once the correct Patient Demographic information, Medical Information, and Physician information has been added, press the "save" button. You will now see a "Read Only" version of the Demographic and Medical Information AND an MRN (Patient ID) plus further instructions. The MRN is used to initiate image capture on the Navis-Lite software and camera (Figure 4).

| Demographic Info                                       | ormation                            | Patient Images                                                                                                    |
|--------------------------------------------------------|-------------------------------------|----------------------------------------------------------------------------------------------------|
| MRN                                                    | 48                                  | Status:                                                                                                    |
| First Name                                             | test2                               | Patient Information Unloaded Successfully:                                                                                                    |
| Last Name                                              | CDC                                 | Please review the Patient Information and edit if necesary.                                                                                                    |
| DOB (mm/dd/yyyy)                                       | 10/01/2001                          | Internal MRN: 48                                                                                                    |
| Hosp MR#                                               | fdsfds                              |                                                                                                    |
| Clinic                                                 | JNICU                               | Image Upload: PENDING                                                                                                    |
| Clinic Code                                            |                                     | Please Open the Navis-Lite Software in order to capture field images                                                                                             |
| Gender                                                 | Male                                | Enter the Internal MRN number above in order to create a new patien<br>in the Navis-Lite interface                                                               |
| Ethnicity                                              | Hispanic, Latino, or Spanish origin |                                                                                                    |
| Medical Informati<br>Date of Service<br>(mm/dd/yyyy) * | ion                                 | Capture images in the Navis-Lite software and drag and drop into the<br>browser. When you are ready to upload images, press the "Upload<br>Images" button below: |
| Visual Acuity (Snelle                                  | n)                                  | Or use the back up upload.                                                                                                    |
| aure 4. Add in                                         | nages through the Upload I          | Iterface                                                                                                    |

#### 2.5.Uploading Images: Process overview

The upload process is outlined below (Figure 5.). The Nidek camera software settings should be changed in order to output DICOM images. The images will be "dragged and dropped" into the browser interface where the will transfer and appear. A "Verify" button, simply confirms that the images uploaded correctly (visual check) and takes the Tech back to the "Patient Browse" page. **NOTE\* the DICOM upload will ONLY work with DICOM images generated by the Navis-Lite/Nidek camera and software.** 

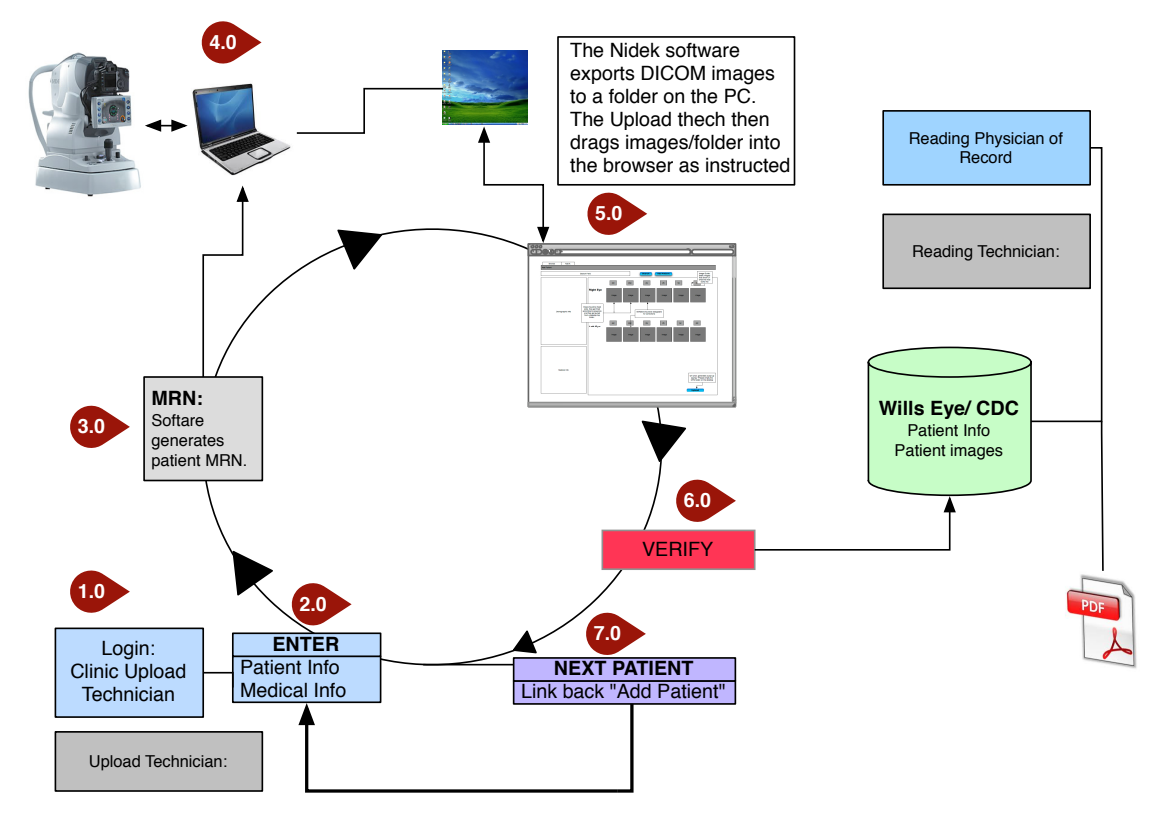

# WET PH2.5 CDC: Upload Process

Figure 5. Image upload process

### 2.6.Uploading Images: Browser Upload

Once images have been taken using the Nidek camera and the Navis-Lite software, resulting DICOM images will be exported to a designated desktop folder. Go back to the upload page (Figure 5 above) and press the "Upload Images" button. You will now see the browser-based Upload interface in your browser (Figure 6.).

| Upl   |                              |               |                  |                              |        |               |
|-------|------------------------------|---------------|------------------|------------------------------|--------|---------------|
| Uploa | d Images                     |               |                  |                              |        |               |
|       |                              |               |                  |                              |        |               |
| MRN   | Date Of Service First Name   | Last Name     | DOB (mm/dd/yyyy) | Reading Center               | Gender | Race/Ethnicit |
| 48    | 03/09/2011 Jonathan          | Doe           | 05/02/1962       | WE2                          | Male   | Puerto Rican  |
|       | RIGHT EYE                    |               |                  |                              |        |               |
|       | drop a file or click to here | drop a file   | or click to here | drop a file or click to here |        |               |
| **    |                              |               |                  |                              |        |               |
|       |                              |               |                  |                              |        |               |
|       |                              |               |                  |                              |        |               |
|       |                              |               |                  |                              |        |               |
|       |                              |               |                  |                              |        |               |
|       |                              |               |                  |                              |        |               |
|       |                              |               |                  |                              |        |               |
|       |                              |               |                  |                              |        |               |
|       |                              |               |                  |                              |        |               |
|       |                              |               |                  |                              |        |               |
|       |                              |               |                  |                              |        |               |
|       |                              |               |                  |                              |        |               |
|       |                              |               |                  |                              |        |               |
|       |                              |               |                  |                              |        |               |
|       | drop a file or click to here | drop a file o | r click to here  | drop a file or click to here |        |               |
|       |                              |               |                  |                              |        |               |
|       |                              |               |                  |                              |        |               |
|       |                              |               |                  |                              |        |               |
|       |                              |               |                  |                              |        |               |
|       |                              |               |                  |                              |        |               |

Figure 6. Upload images by dragging them into this browser interface

# 2.7.Uploading Images: Drag and Drop

Drag images from desktop folder to the browser. Images will upload (placement will be determined by DICOM data such as MRN and time stamp for sequence). Review uploaded images and click on the "Verify" button to confirm. This lets the system know that the images are correct (Figure 7) and returns you to the "Browse" page **NOTE\* This feature is only supported in FireFox, Chrome, and Safari Browsers.** 

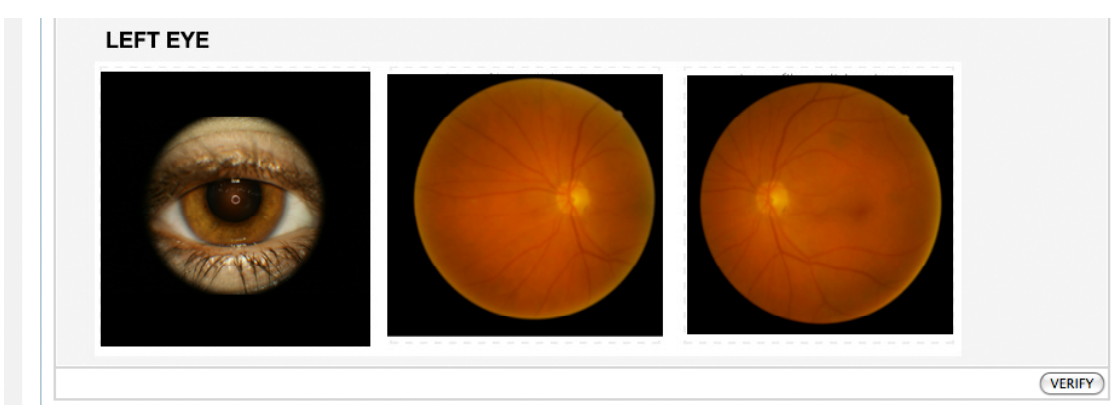

Figure 7. Review images and "Verify"

# 2.8.Uploading Images: Edit/Review

On the main "Browse" page, the right-hand column of the patient list contains a fixed set of identical actions for each patient. *(Figure 8.)* 

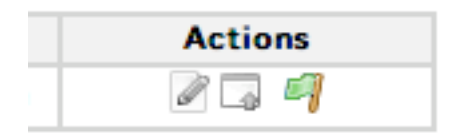

### Figure 8. Actions

### Actions:

- *Modify (pad/pencil)* Edit Information fields for each patient.
- Upload New Exam (window+ arrow) Allows Tech to "re-read" the exam. This generates a NEW report (different MRN)
- *Disable* (flag) This essentially turns the patient "off". Disabled patients can be enabled at the administrative level.

# 3. Reading Accounts

There are two types of Reading accounts – Reading Technicians, and Principal Investigating Physicians (PIP). Reading Technicians are specific to CDC Reading centers and they are responsible for the primary reading of the patient images.

Principal Investigating Physicians (PIP) are the overseeing Physicians responsible for all data and report generation within regions (multiple CDC reading centers). These accounts are limited to "Read Only" privileges. These accounts allow the user to view images and see the final report as a .PDF file.

Reading accounts are set up by the administrators and managed by the Upload workflow.

### 3.1.Reading Technician: Unread Patients

The Reading Tech accounts default to the "Unread" patient list (Figure 9). There is a single action button – "View All Photo Sessions" (eye). The template uses the same toggle as the Uploading accounts to filter the patient list (Unread, Read, All).

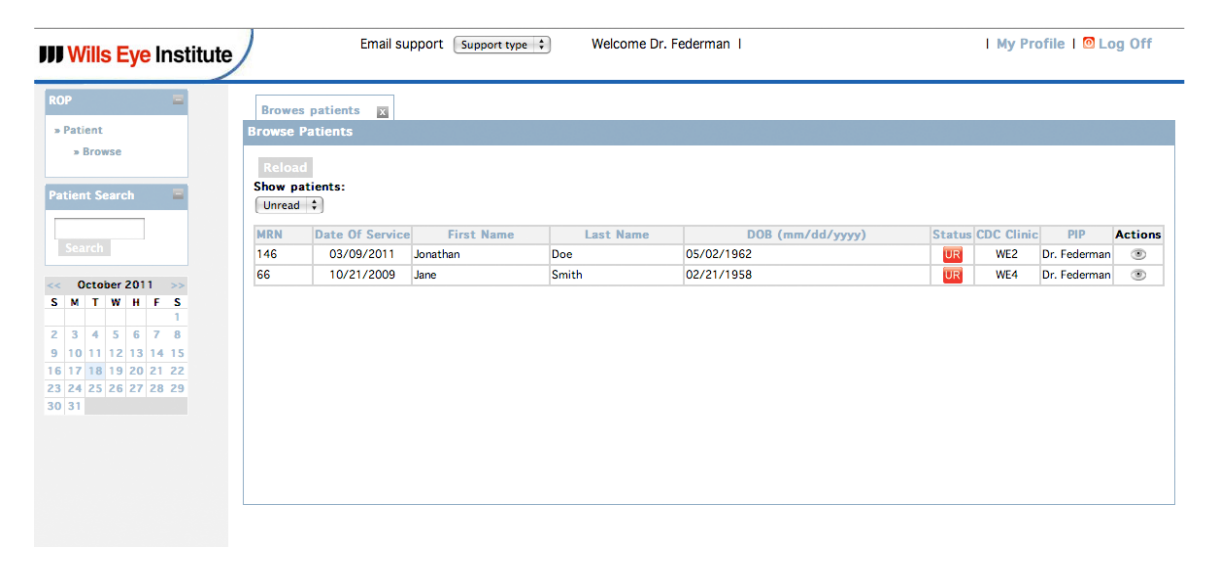

Figure 9. Reading Technician – home page

# 3.2.Reading Technician: Reading Fields

The reading chart (below the Patient Demographic information) defaults to the Right>External field. After completing a field, either click on the field name in []. Or you can roll over either end (right or left) of the image and an arrow will hover. Clicking on this arrow will move you to either the next or previous image depending on the direction of the arrow (Figure 10.).

Advancing to the next field automatically saves your findings. All findings may be changed as many times as desired BEFORE saving the exam in "Interpretation".

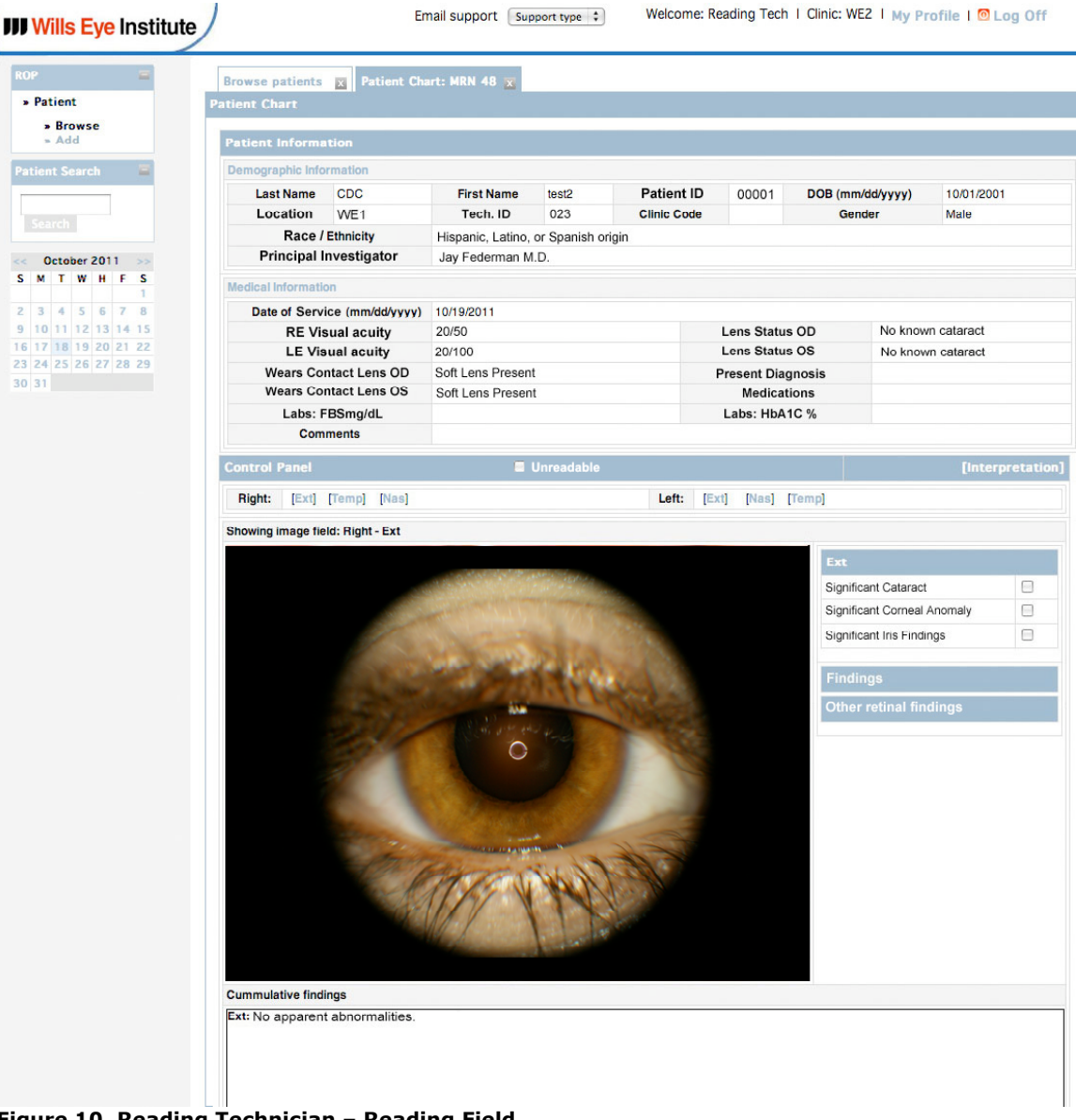

Figure 10. Reading Technician – Reading Field

# 3.3.Reading Technician: Interpretation

The Interpretation Chart (Figure 11.) is the last check and opportunity for editing before saving the report. Images on the left can be replaced with an image from any of the small thumbnails that are visible underneath the larger image. Comments or recommendation fields can be edited and the changes will carry through to the final report.

When the reader has finalized the report, click on the "Save" button you can now view the final report as a PDF and it has been saved in the database.

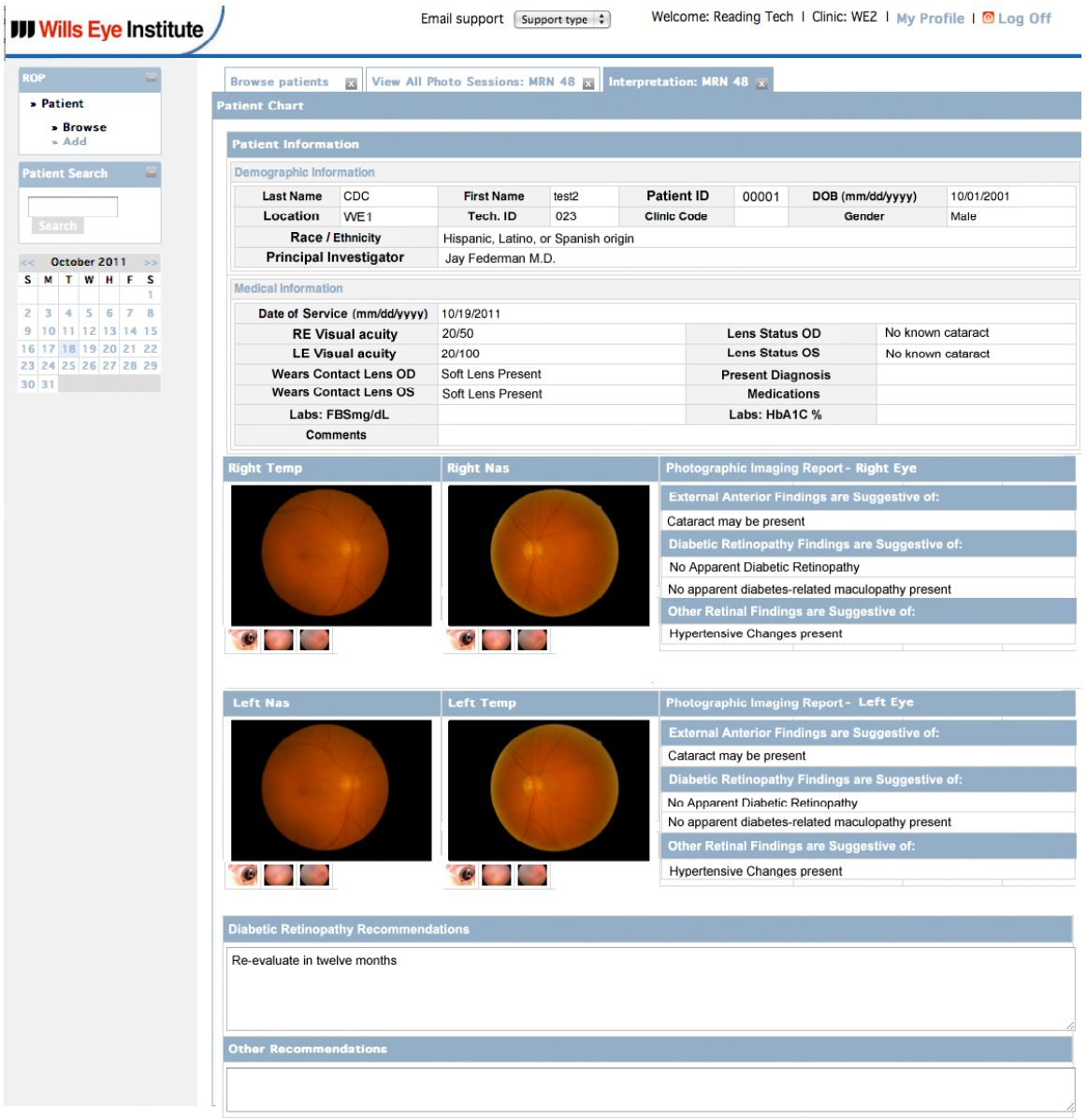

Figure 11. Reading Technician – Interpretation

# 3.4.Reading Technician: Report

Final Report is saved as a .PDF (Figure 12)

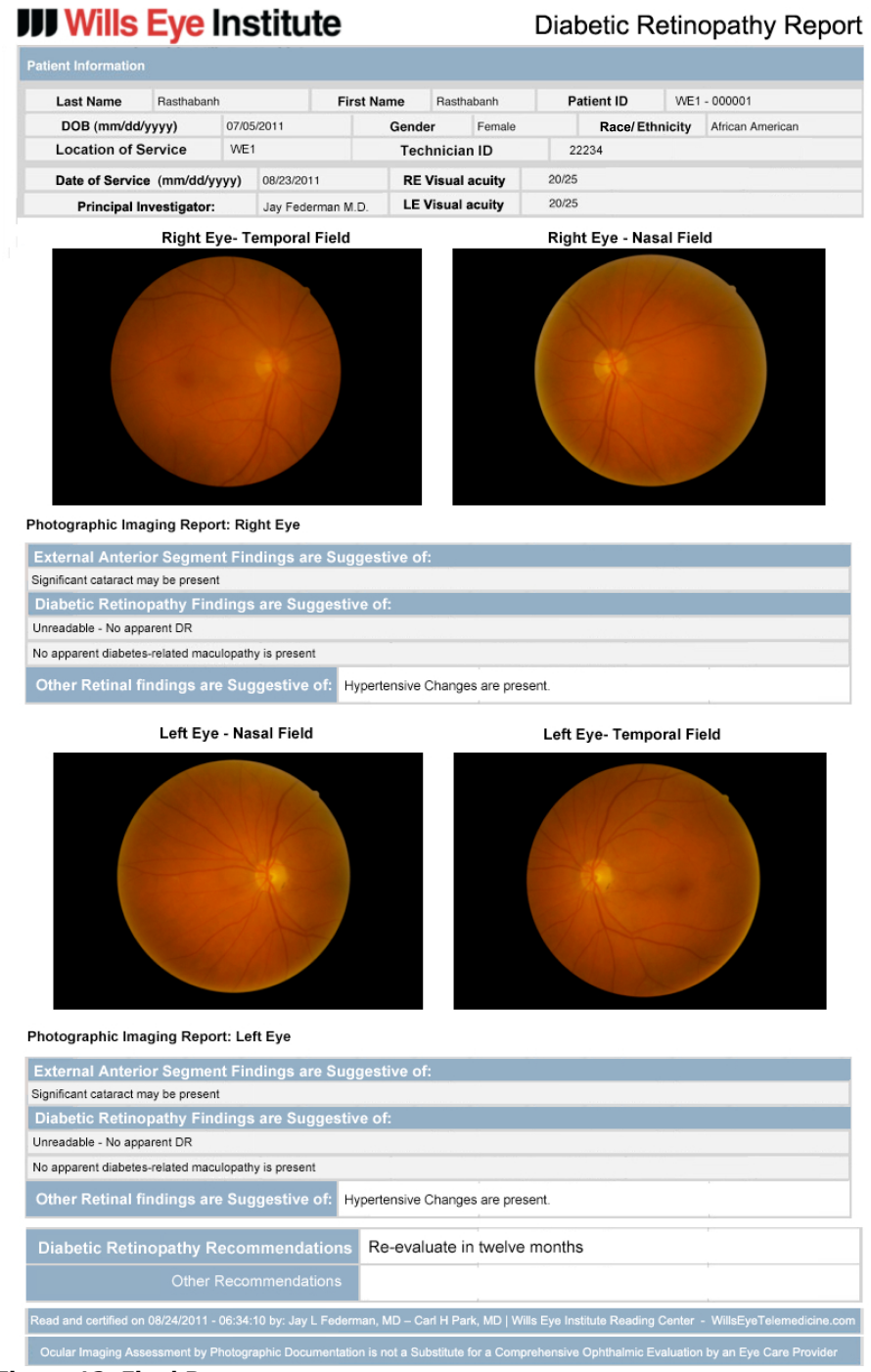

Figure 12. Final Report

# 3.5.Reading Technician: Read Patients

By using the "Show patients" toggle and setting it to "Read", the patient list can be filtered by patients that have already been examined (Figure 13).

| Brov<br>rows | vse Patients 🕱<br>e Patients |            |             |                  |        |            |               |         |
|--------------|------------------------------|------------|-------------|------------------|--------|------------|---------------|---------|
| Relo         | bad                          |            |             |                  |        |            |               |         |
| Show         | patients: Read               |            |             |                  |        |            |               |         |
| MRN          | Date Of Photograph           | First Name | Last Name   | DOB (mm/dd/yyyy) | Status | # Readings | # Photo sess. | Actions |
| 146          | 03/07/2011                   | ut test 2  | march-eight | 03/02/2011       | R      | 1          | 2             | ۲       |
| 145          | 03/05/2011                   | ut test    | march-eight | 03/02/2011       | R      | 1          | 1             | ۲       |
| 31           | 02/03/2011                   | recedit    | test        | 02/01/2011       | R      | 1          | 1             | ۲       |
| 66           | 10/21/2009                   | Noah       | Porter      | 10/21/2009       | R      | 3          | 1             | ۲       |
| 54           | 10/20/2009                   | Gabriel    | Gray        | 10/20/2009       | R      | 1          | 1             | ۲       |
| 52           | 10/13/2009                   | Nate       | Drake       | 10/13/2009       | R      | 3          | 1             | ۲       |
| 57           | 08/13/2009                   | Roy        | Test        | 08/11/2009       | R      | 3          | 1             | ۲       |

Figure 13. Reading Technician – Read Patients

# 3.6.Reading Technician: Read Patients Details

When a patient has been read, this section contains many more options. The bottom examination was read and the Reading Physician is presented with a number of different options at this stage.

### Actions:

- *Re-read Exam* Takes user to the Reading Chart. The exam is read again as a new session
- View Chart Shows the reading charts, but they are "read-only" and may not be edited
- View Interpretation View "Read-Only Version of the interpretation
- *View PDF Report* View PDF copy of the final report

# 3.7. Reading Account: PIP

The Principal investigating Physician account is similar to the Reading technician with some important differences. PIP accounts function at the "Regional" level. This means that they can view patient lists from any of the CDC Reading centers within the region they are assigned to. PIP accounts can switch to other reading centers in their region by using the CDC reading center pull-down that is found at the top of the page. This feature IS ONLY available for PIP accounts (Figure 14). PIP accounts will only have "Read Only" accounts and will not be able to edit patients or examinations.

| s Eye Institute |                      | Email support | Support type 🛟 Weld | come Dr. Federman   Change clinic: | WE2 ‡    | I My Pro   | file   🔯 Lo  | og Off        |
|-----------------|----------------------|---------------|---------------------|------------------------------------|----------|------------|--------------|---------------|
| = Br            | owse patients 🙀      |               |                     |                                    |          |            |              |               |
| Brow            | wse Patients         |               |                     |                                    |          |            |              |               |
| wse             |                      |               |                     |                                    |          |            |              |               |
| Sho             | eload<br>w natients: |               |                     |                                    |          |            |              |               |
| earch =         | 1 ÷                  |               |                     |                                    |          |            |              |               |
| MR              | N Date Of Service    | e First Name  | Last Name           | DOB (mm/dd/yyyy)                   | Status ( | CDC Clinic | RPR          | Actions       |
| 145             | 7 03/09/2011         | Brian         | Jones               | 05/02/1962                         | R        | WE2        | Dr. Federman | ٠             |
| ther 2011       | 03/09/2011           | Jonathan      | Doc                 | 05/02/1962                         | UR       | WE2        | Dr. Federman | ۲             |
| W H F S 66      | 10/21/2009           | Jane          | Smith               | 02/21/1958                         | UR       | WE4        | Dr. Federman | ۲             |
| 1 145           | 5 10/21/2009         | Joan          | Blue                | 02/21/1958                         | R        | WE2        | Dr. Federman | • 😕           |
| 5 6 7 8 144     | 4 03/09/2011         | Cindy         | Brown               | 03/12/1962                         | R        | WE2        | Dr. Federman | ۰.            |
| 12 13 14 15     | 10/21/2009           | Roger         | Smith               | 02/21/1970                         | R        | WE4        | Dr. Federman | •             |
| 26 27 28 29 64  | 03/09/2011           | Samantha      | Doe                 | 12/02/1969                         | R        | WE4        | Dr. Federman | •             |
| 143             | 3 10/21/2009         | Robert        | Smith               | 02/21/1975                         | R        | WE4        | Dr. Federman | •             |
| 61              | 03/09/2011           | Jonathan      | Smith               | 05/02/1960                         | R        | WE4        | Dr. Federman | •             |
| 142             | 2 10/21/2009         | Jane          | Due                 | 02/21/1958                         | R        | WE4        | Dr. Federman | • <u>&gt;</u> |
| 14              | 03/09/2011           | Jonathan      | Doe                 | 05/02/1962                         | R        | WE2        | Dr. Federman | •             |
| 63              | 10/21/2009           | Jane          | Smith               | 02/21/1958                         |          | WE4        | Dr. Federman | • <u>)</u>    |

Figure 14. PIP

# 4. CDC Technician: Data Mining